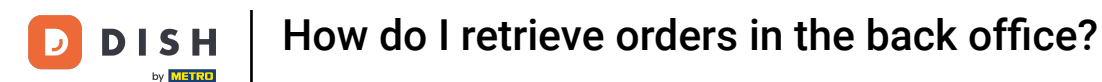

i

Welcome to the DISH POS dashboard. In this video, we show you how to retrieve orders in the back office.

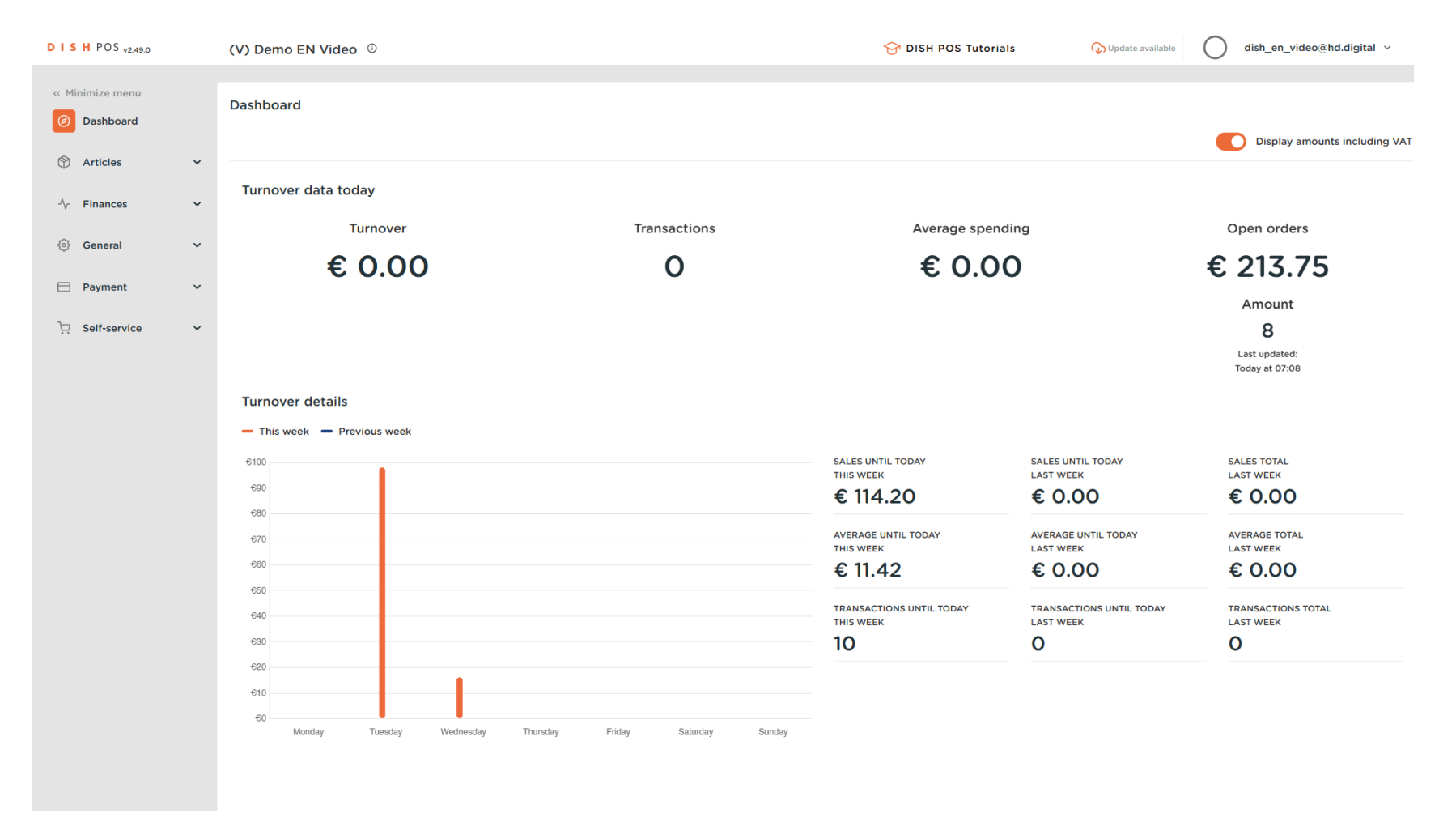

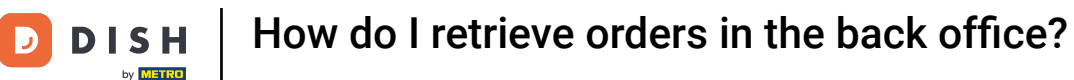

#### First, click on Finances.

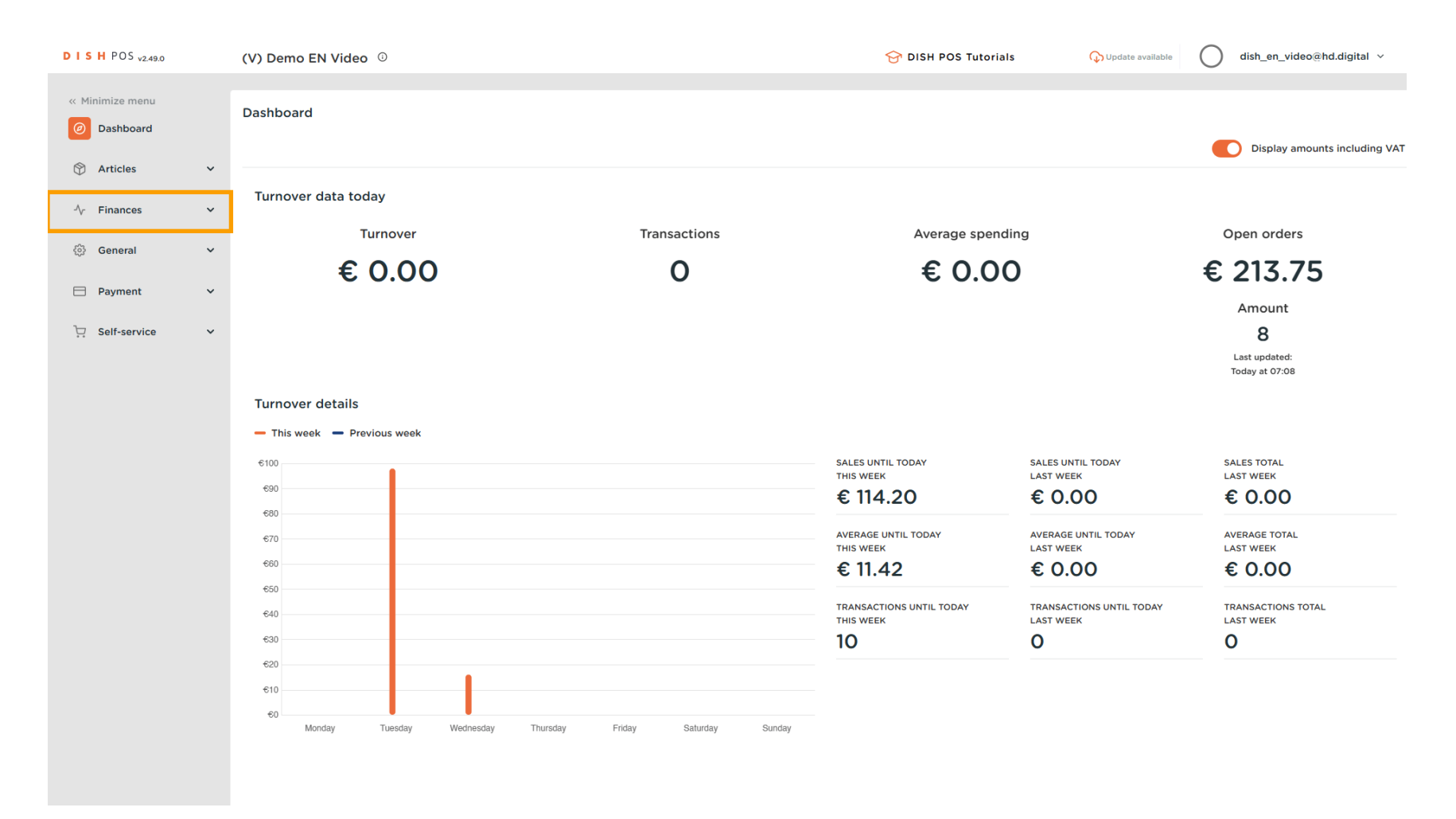

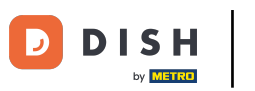

#### Then go to Orders.

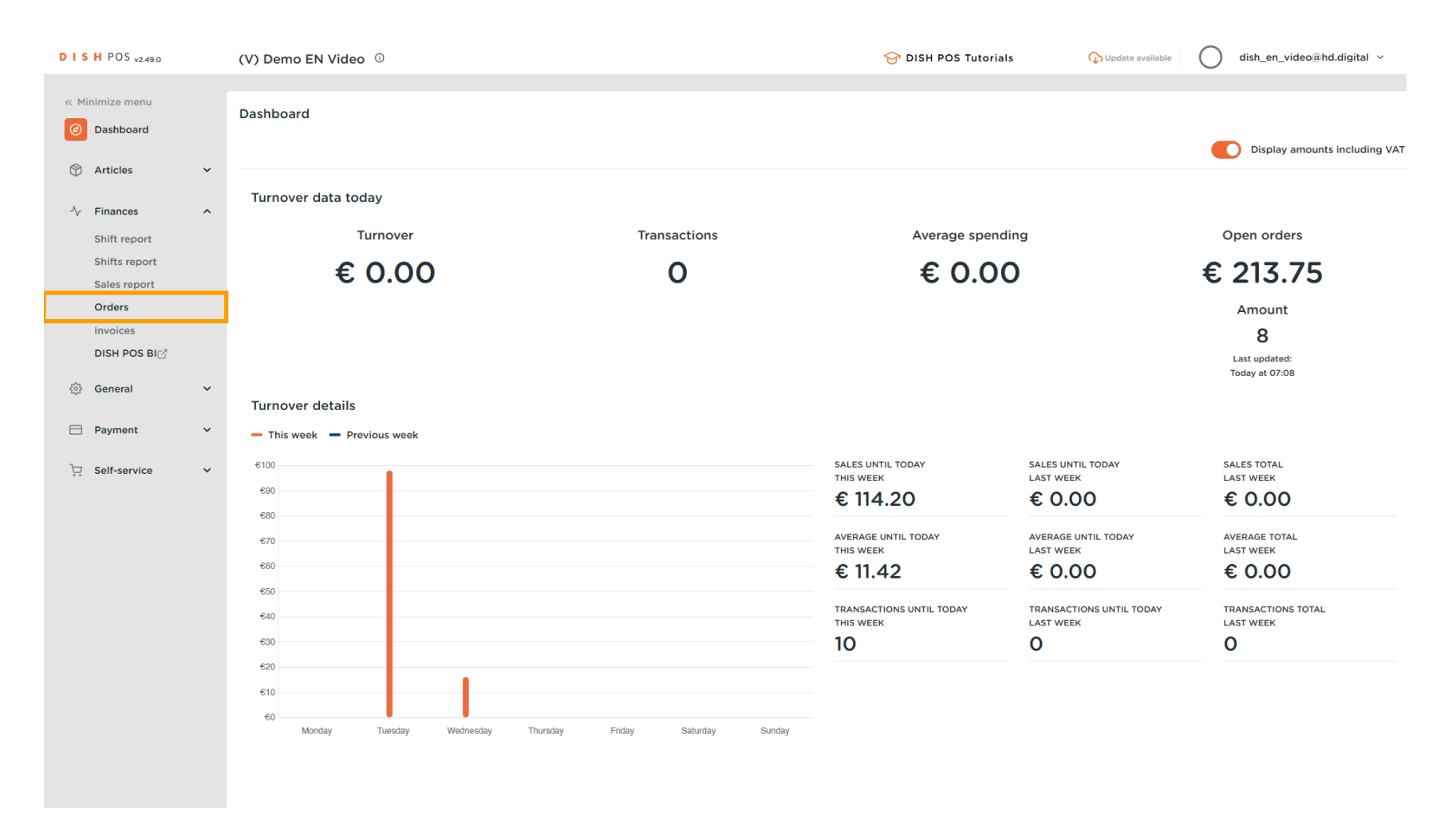

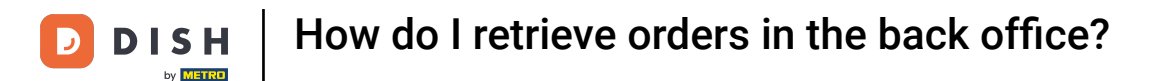

0

You are now in the overview of your orders. Now select a time period for which you would like to retrieve an order. To do so, use the calendar drop-down menu.

| DISHPOS <sub>v2.49.0</sub>  |   | (V) Demo EN Video 0                                                                                                    | 😚 DISH POS Tutorials | ↔ Update available               |
|-----------------------------|---|----------------------------------------------------------------------------------------------------|----------------------|----------------------------------|
| « Minimize menu Ø Dashboard |   | Order (10 orders)<br>From - To<br>01/03/2023 - 23/03/2023                                                                                                    |                      | E Show 50 → records Show filters |
| Articles Finances           | ~ | Client                                                                                                    | Seller Location      | Status Discount                  |
| Shift report                |   | Su         Mo         Tu         We         Th         Fr         Sa         Su         Mo         Tu         We         Th         Fr         Sa           26         27         28         1         2         3         4         26         27         28         29         30         31         1 | Manager Table 2      | Closed                           |
| Sales report                |   | <b>5 6 7 8 9 10 11 2 3 4 5 6 7 8 3</b> 16:01:30                                                                                                    | Manager Table 1      | Closed                           |
| Orders                      |   | s 12 13 14 15 16 17 18 9 10 11 12 13 14 15 3 14:36:08                                                                                                    | Manager Table 3      | Closed                           |
|                             |   | 19     20     21     22     23     24     25     16     17     18     19     20     21     22     316:03:10       26     27     28     29     30     31     1     23     24     25     26     27     28     29                                                                                           | Table 2              | Closed                           |
| ද්ටු} General               | ~ | <b>30</b> 1 2 3 4 5 6                                                                                                    | Table 2              | Closed                           |
| Payment                     | ~ | 7 § 15:46:41                                                                                                    | Table 2              | Closed                           |
| D Self-service              | ~ | 2d406fc9-3ae9-43ea-9! 4 21-03-2023 15:41:32 21-03-2023 15:45:09                                                                                                    | Manager Table 2      | Closed                           |
|                             |   | b12726/1-93ad-40a/-93 3 21-03-2023 10:37:01 21-03-2023 13:12:21                                                                                                    | Manager Table 3      | Closed                           |
|                             |   | 8ba2bcdt-55cf-4d90-at 2 21-03-2023 10:03:41 21-03-2023 11:38:39                                                                                                    | Manager Table 2      | Closed                           |
|                             |   | IDI72803-0830-4219-81; I 21-03-2023 IU.03:23 21-03-2023 II.36:32                                                                                                    | Manager Table I      | Closed                           |
|                             |   |                                                                                                    |                      |                                  |
|                             |   |                                                                                                    |                      |                                  |
|                             |   |                                                                                                    |                      |                                  |
|                             |   |                                                                                                    |                      |                                  |
|                             |   |                                                                                                    |                      |                                  |
|                             |   |                                                                                                    |                      |                                  |

1

D

# • Afterward, set the start and end date of your period.

| DISHPOS <sub>v2.49.0</sub>    |   | (V) Demo EN Video 0                                              | 😚 DISH POS Tutorials | ↓ Update available     dish_en_video@hd.digital ~ |
|-------------------------------|---|------------------------------------------------------------------|----------------------|---------------------------------------------------|
| « Minimize menu               |   |                                                                  |                      |                                                   |
| <ul> <li>Dashboard</li> </ul> |   | From - To                                                        |                      | E Show 50 vrecords ♥ Show filters                 |
| Articles                      | ~ |                                                                  |                      |                                                   |
| Finances                      | ^ | Client                                                           | Seller Loca          | ation Status Discount                             |
| Shift report                  |   | Su Mo Tu We Th Fr Sa Su Mo Tu We Th Fr Sa 316:02:30              | Manager Table        | e 2 Closed                                        |
| Shifts report                 |   | <b>5 6 7 8 9 10 11 2 3 4 5 6 7 8 3</b> 16:01:30                  | Manager Table        | e 1 Closed                                        |
| Sales report<br>Orders        |   | 12 13 14 15 16 17 18 9 10 11 12 13 14 15 3 14:36:08              | Manager Table        | e 3 Closed                                        |
| Invoices                      |   | 19 20 21 22 23 24 25 16 17 18 19 20 21 22 3 16:03:10             | Table                | e 2 Closed                                        |
| DISH POS BI                   |   | 26 27 28 29 30 31 1 23 24 25 26 27 28 29<br>3 16:01:22           | Table                | e 2 Closed                                        |
| දිලි General                  | ~ | <b>30</b> 1 2 3 4 5 6                                            | Table                | e 2 Closed                                        |
| Payment                       | ~ | 2/d/06/r9-3ae9-43ee-91 4 21-03-2023 15:41:32 21-03-2023 15:45:09 | Manager Table        | a 2 Closed                                        |
| □ Self-service                | ~ |                                                                  | Manager Tabl         | a Z Closed                                        |
|                               |   |                                                                  |                      |                                                   |
|                               |   | 8ba26cdt-55ct-4d90-ač 2 21-03-2023 10:03:41 21-03-2023 11:38:39  | Manager Table        | e 2 Closed                                        |
|                               |   | fbf72e03-0e56-42f9-af: 1 21-03-2023 10:03:23 21-03-2023 11:38:32 | Manager Table        | e 1 Closed                                        |
|                               |   |                                                                  |                      |                                                   |
|                               |   |                                                                  |                      |                                                   |
|                               |   |                                                                  |                      |                                                   |
|                               |   |                                                                  |                      |                                                   |
|                               |   |                                                                  |                      |                                                   |
|                               |   |                                                                  |                      |                                                   |
|                               |   |                                                                  |                      |                                                   |
|                               |   | 1                                                                |                      |                                                   |

## 1 Then select the order you wish to retrieve.

D

| DISH POS v2.49.0                                                       |   | (V) Demo EN Video                                      | 0        |                     |                     |        | 😚 DISH POS Tutorials |          | Update available  dish_en   | n_video@hd.digital |
|------------------------------------------------------------------------|---|--------------------------------------------------------|----------|---------------------|---------------------|--------|----------------------|----------|-----------------------------|--------------------|
| <ul> <li>Minimize menu</li> <li>Dashboard</li> <li>Articles</li> </ul> | ~ | Order (10 orders)<br>From - To<br>01/03/2023 - 23/03/2 | 2023     |                     |                     |        |                      |          | :≡ Show <b>50 ∨</b> records | V Show filters     |
| Y Finances                                                             | ~ | OrderNr                                                | TicketNr | Created             | Updated             | Client | Seller               | Location | Status                      | Discount           |
| Shift report                                                           |   | 7d8f75ac-f991-47b9-9e                                  | 10       | 22-03-2023 10:24:36 | 22-03-2023 16:02:30 |        | Manager              | Table 2  | Closed                      |                    |
| Shifts report<br>Sales report                                          |   | f67aae8d-7656-4854-88                                  | 9        | 21-03-2023 17:08:00 | 22-03-2023 16:01:30 |        | Manager              | Table 1  | Closed                      |                    |
| Orders                                                                 |   | 58c22a39-f20d-4540-8                                   | 8        | 22-03-2023 14:34:13 | 22-03-2023 14:36:08 |        | Manager              | Table 3  | Closed                      |                    |
| Invoices                                                               |   | fe659281-e58f-4d08-95                                  | 7        | 21-03-2023 16:02:58 | 21-03-2023 16:03:10 |        |                      | Table 2  | Closed                      |                    |
| ୍ରିତ୍ୟି General                                                        | ~ | c517ae8a-c8e7-41a0-a7l                                 | 6        | 21-03-2023 16:01:10 | 21-03-2023 16:01:22 |        |                      | Table 2  | Closed                      |                    |
|                                                                        |   | 7724a6a3-3cc0-49b0-a                                   | 5        | 21-03-2023 15:46:27 | 21-03-2023 15:46:41 |        |                      | Table 2  | Closed                      |                    |
| Payment                                                                | ř | 2d406fc9-3ae9-43ea-9!                                  | 4        | 21-03-2023 15:41:32 | 21-03-2023 15:45:09 |        | Manager              | Table 2  | Closed                      |                    |
| Construction Self-service                                              | ~ | b12f2671-93ad-40a7-93                                  | 3        | 21-03-2023 10:37:01 | 21-03-2023 13:12:21 |        | Manager              | Table 3  | Closed                      |                    |
|                                                                        |   | 8ba26cdf-55cf-4d90-a8                                  | 2        | 21-03-2023 10:03:41 | 21-03-2023 11:38:39 |        | Manager              | Table 2  | Closed                      |                    |
|                                                                        |   | fbf72e03-0e56-42f9-af3                                 | 1        | 21-03-2023 10:03:23 | 21-03-2023 11:38:32 |        | Manager              | Table 1  | Closed                      |                    |
|                                                                        |   |                                                        |          |                     |                     |        |                      |          |                             |                    |
|                                                                        |   |                                                        |          |                     |                     |        |                      |          |                             |                    |
|                                                                        |   |                                                        |          |                     |                     |        |                      |          |                             |                    |
|                                                                        |   |                                                        |          |                     |                     |        |                      |          |                             |                    |
|                                                                        |   |                                                        |          |                     |                     |        |                      |          |                             |                    |
|                                                                        |   |                                                        |          |                     |                     |        |                      |          |                             |                    |
|                                                                        |   |                                                        |          |                     |                     |        |                      |          |                             |                    |

1

D

i

## On the right-hand side, a small information window with details to your order will now be displayed.

| DISH POS v2.49.0                       |   | (V) Demo EN Vi                                   | ideo 🛈      |                   |                   |        |         | <del>ଫ</del> ଜ | ISH POS Tutorial | s 🗘      | ) Update available | dish_en_vide                               | o@hd.digital |
|----------------------------------------|---|--------------------------------------------------|-------------|-------------------|-------------------|--------|---------|----------------|------------------|----------|--------------------|--------------------------------------------|--------------|
| « Minimize menu Ø Dashboard Ø Articles | v | Order (10 orders)<br>From - To<br>01/03/2023 - 2 | 3/03/2023 📋 |                   |                   |        |         |                |                  |          | :=                 | Show <b>50 ∨</b> records ₹                 | Show filters |
| A Einances                             | • | OrderNr                                          | TicketNr    | Created           | Updated           | Client | Seller  | Location       | Status           | Discount | ← back             | to list                                    | <b>e</b>     |
| Shift report                           | ~ | 7d8f75ac-f991-47                                 | 10          | 22-03-2023 10:24  | 22-03-2023 16:02  |        | Manager | Table 2        | Closed           |          | Order:             | fe659281-e58f-4d08-9<br>80e7462dd420       | 507-         |
| Shifts report                          |   | f67aae8d-7656-4                                  | 9           | 21-03-2023 17:08  | 22-03-2023 16:01  |        | Manager | Table 1        | Closed           |          | Date:<br>Update:   | 21-03-2023 16:02:58<br>21-03-2023 16:03:10 |              |
| Sales report<br>Orders                 |   | 58c22a39-f20d-4                                  | 8           | 22-03-2023 14:34  | 22-03-2023 14:36  |        | Manager | Table 3        | Closed           |          | Sales<br>location: | Table 2                                    |              |
| Invoices                               |   | fe659281-e58f-4c                                 | 7           | 21-03-2023 16:02  | 21-03-2023 16:03  |        |         | Table 2        | Closed           |          | Seller:<br>Client: |                                            |              |
|                                        |   | c517ae8a-c8e7-4 <sup>-</sup>                     | 6           | 21-03-2023 16:01: | 21-03-2023 16:01: |        |         | Table 2        | Closed           |          | Q-ty Na            | me Price Status                            |              |
| ççy General                            | Ť | 7724a6a3-3cc0-4                                  | 5           | 21-03-2023 15:46  | 21-03-2023 15:46  |        |         | Table 2        | Closed           |          | Ca                 | sh -0.15                                   |              |
| Payment                                | ~ | 2d406fc9-3ae9-4                                  | 4           | 21-03-2023 15:41: | 21-03-2023 15:45  |        | Manager | Table 2        | Closed           |          |                    |                                            |              |
| <sup>™</sup> Self-service              | ~ | b12f2671-93ad-4(                                 | 3           | 21-03-2023 10:37  | 21-03-2023 13:12: |        | Manager | Table 3        | Closed           |          |                    |                                            |              |
|                                        |   | 8ba26cdf-55cf-4                                  | 2           | 21-03-2023 10:03  | 21-03-2023 11:38: |        | Manager | Table 2        | Closed           |          |                    |                                            |              |
|                                        |   | fbf72e03-0e56-4                                  | 1           | 21-03-2023 10:03  | 21-03-2023 11:38: |        | Manager | Table 1        | Closed           |          |                    |                                            |              |
|                                        |   |                                                  |             |                   |                   |        |         |                |                  |          |                    |                                            |              |
|                                        |   |                                                  |             |                   |                   |        |         |                |                  |          |                    |                                            |              |
|                                        |   |                                                  |             |                   |                   |        |         |                |                  |          |                    |                                            |              |
|                                        |   |                                                  |             |                   |                   |        |         |                |                  |          |                    |                                            |              |
|                                        |   |                                                  |             |                   |                   |        |         |                |                  |          |                    |                                            |              |
|                                        |   |                                                  |             |                   |                   |        |         |                |                  |          |                    |                                            |              |
|                                        |   |                                                  |             |                   |                   |        |         | 1              |                  |          |                    |                                            |              |

## • You can also filter for an order. To do so, click on Show filters.

| DISHPOS <sub>v2.49.0</sub>                                             |   | (V) Demo EN Vi                                   | ideo 🛈           |                   |                   |        |         | <del>ତ</del> ( | DISH POS Tutorials | ¢        | Update available   | dish_en_video                              | ehd.digital 🗸 |
|------------------------------------------------------------------------|---|--------------------------------------------------|------------------|-------------------|-------------------|--------|---------|----------------|--------------------|----------|--------------------|--------------------------------------------|---------------|
| <ul> <li>Minimize menu</li> <li>Dashboard</li> <li>Articles</li> </ul> | v | Order (10 orders)<br>From - To<br>01/03/2023 - 2 | )<br>3/03/2023 🖰 |                   |                   |        |         |                |                    |          | :=                 | Show <b>50</b> vrecords                    | how filters   |
| A Finances                                                             | ~ | OrderNr                                          | TicketNr         | Created           | Updated           | Client | Seller  | Location       | Status             | Discount | ← back             | to list                                    | 8             |
| Shift report                                                           |   | 7d8f75ac-f991-47                                 | 10               | 22-03-2023 10:24  | 22-03-2023 16:02  |        | Manager | Table 2        | Closed             |          | Order:             | fe659281-e58f-4d08-950<br>80e7462dd420     | 17-           |
| Shifts report                                                          |   | f67aae8d-7656-4                                  | 9                | 21-03-2023 17:08  | 22-03-2023 16:01  |        | Manager | Table 1        | Closed             |          | Date:<br>Update:   | 21-03-2023 16:02:58<br>21-03-2023 16:03:10 |               |
| Orders                                                                 |   | 58c22a39-f20d-4                                  | 8                | 22-03-2023 14:34  | 22-03-2023 14:36  |        | Manager | Table 3        | Closed             |          | Sales Table 2      | Table 2                                    |               |
| Invoices<br>DISH POS BIC?                                              |   | fe659281-e58f-4c                                 | 7                | 21-03-2023 16:02  | 21-03-2023 16:03  |        |         | Table 2        | Closed             |          | Seller:<br>Client: |                                            |               |
| ණි General                                                             | ~ | c517ae8a-c8e7-4                                  | 6                | 21-03-2023 16:01: | 21-03-2023 16:01: |        |         | Table 2        | Closed             |          | Q-ty Na            | me Price Status                            |               |
|                                                                        |   | 7724a6a3-3cc0-4                                  | 5                | 21-03-2023 15:46  | 21-03-2023 15:46  |        |         | Table 2        | Closed             |          | Cash -0.15         | sh -0.15                                   |               |
| Payment                                                                | ~ | 2d406fc9-3ae9-4                                  | 4                | 21-03-2023 15:41: | 21-03-2023 15:45  |        | Manager | Table 2        | Closed             |          |                    |                                            |               |
| Construction Self-service                                              | ~ | b12f2671-93ad-4(                                 | 3                | 21-03-2023 10:37  | 21-03-2023 13:12: |        | Manager | Table 3        | Closed             |          |                    |                                            |               |
|                                                                        |   | 8ba26cdf-55cf-4                                  | 2                | 21-03-2023 10:03  | 21-03-2023 11:38: |        | Manager | Table 2        | Closed             |          |                    |                                            |               |
|                                                                        |   | fbf72e03-0e56-4                                  | 1                | 21-03-2023 10:03  | 21-03-2023 11:38: |        | Manager | Table 1        | Closed             |          |                    |                                            |               |
|                                                                        |   |                                                  |                  |                   |                   |        |         |                |                    |          |                    |                                            |               |
|                                                                        |   |                                                  |                  |                   |                   |        |         |                |                    |          |                    |                                            |               |
|                                                                        |   |                                                  |                  |                   |                   |        |         |                |                    |          |                    |                                            |               |
|                                                                        |   |                                                  |                  |                   |                   |        |         |                |                    |          |                    |                                            |               |
|                                                                        |   |                                                  |                  |                   |                   |        |         |                |                    |          |                    |                                            |               |
|                                                                        |   |                                                  |                  |                   |                   |        |         |                |                    |          |                    |                                            |               |
|                                                                        |   |                                                  |                  |                   |                   |        |         | 1              |                    |          |                    |                                            |               |

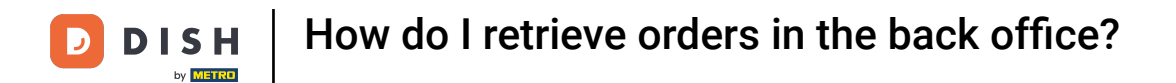

## • Now set the filters according to the order you are looking for.

| DISH POS v2.49.0              |   | Filter orders                 |                 | close 🛞                   |
|-------------------------------|---|-------------------------------|-----------------|---------------------------|
| « Minimize menu               |   | ≓ Work dav                    |                 |                           |
| <ul> <li>Dashboard</li> </ul> |   | 01/03/2023 - 23/03/2023       | •               |                           |
| Articles                      | ř | <ul> <li>Client id</li> </ul> | 📮 Has discounts |                           |
| -√ Finances<br>Shift report   | ^ |                               | All             |                           |
| Shifts report                 |   | ⊘ Seller id                   |                 |                           |
| Sales report<br>Orders        |   |                               |                 |                           |
| Invoices<br>DISH POS BI       |   | © Sales location id           |                 |                           |
| ର୍ଦ୍ଦି General                | ~ |                               |                 |                           |
| Payment                       | ~ |                               |                 |                           |
| 🖵 Self-service                | ~ |                               |                 |                           |
|                               |   |                               |                 |                           |
|                               |   |                               |                 |                           |
|                               |   |                               |                 |                           |
|                               |   |                               |                 |                           |
|                               |   |                               |                 |                           |
|                               |   |                               |                 |                           |
|                               |   |                               |                 |                           |
|                               |   |                               |                 | Clear filer Apply filters |

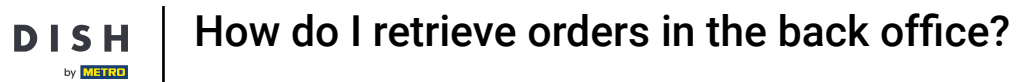

# • And click on Apply filters.

D

| DISH POS v2.49.0 |   | Filter orders           |               |             | close 🛞       |
|------------------|---|-------------------------|---------------|-------------|---------------|
|                  |   |                         |               |             |               |
| Ø Dashboard      |   | 💾 Work day              |               |             |               |
|                  |   | 01/03/2023 - 23/03/2023 | ×             |             |               |
| Articles         | ~ |                         |               |             |               |
| A. Einances      | ^ | ⊙ Client id             | Has discounts |             |               |
| v Tinances       |   |                         | All V         |             |               |
| Shifts report    |   |                         |               |             |               |
| Sales report     |   | Seller id               |               |             |               |
| Orders           |   |                         |               |             |               |
| Invoices         |   |                         |               |             |               |
| DISH POS BI      |   | Ø Sales location id     |               |             |               |
| Chan and         |   |                         |               |             |               |
| ୧୦୦୨ General     | Ť |                         |               |             |               |
| Payment          | ~ |                         |               |             |               |
|                  |   |                         |               |             |               |
| C Self-service   | ~ |                         |               |             |               |
|                  |   |                         |               |             |               |
|                  |   |                         |               |             |               |
|                  |   |                         |               |             |               |
|                  |   |                         |               |             |               |
|                  |   |                         |               |             |               |
|                  |   |                         |               |             |               |
|                  |   |                         |               |             |               |
|                  |   |                         |               |             |               |
|                  |   |                         |               |             |               |
|                  |   |                         |               |             |               |
|                  |   |                         |               |             |               |
|                  |   |                         | (             | Clear filer | Apply filters |

D

i

## That's it. You completed the tutorial and now know how to retrieve orders in the back office.

| DISHPOS <sub>v2.49.0</sub>                                             |   | (V) Demo EN Video                                     | 0        |                     |                     |        | 😚 DISH POS Tutorials |          | ↔ Update available          | n_video@hd.digital |
|------------------------------------------------------------------------|---|-------------------------------------------------------|----------|---------------------|---------------------|--------|----------------------|----------|-----------------------------|--------------------|
| <ul> <li>Minimize menu</li> <li>Dashboard</li> <li>Articles</li> </ul> | v | Order (10 orders)<br>From - To<br>01/03/2023 - 23/03/ | /2023    |                     |                     |        |                      |          | :≡ Show <b>50 ~</b> record: | Show filters       |
| Finances                                                               | ^ | OrderNr                                               | TicketNr | Created             | Updated             | Client | Seller               | Location | Status                      | Discount           |
| Shift report                                                           |   | 7d8f75ac-f991-47b9-9e                                 | ə 10     | 22-03-2023 10:24:36 | 22-03-2023 16:02:30 |        | Manager              | Table 2  | Closed                      |                    |
| Shifts report<br>Sales report                                          |   | f67aae8d-7656-4854-8                                  | 8 9      | 21-03-2023 17:08:00 | 22-03-2023 16:01:30 |        | Manager              | Table 1  | Closed                      |                    |
| Orders                                                                 |   | 58c22a39-f20d-4540-8                                  | 3. 8     | 22-03-2023 14:34:13 | 22-03-2023 14:36:08 |        | Manager              | Table 3  | Closed                      |                    |
| Invoices<br>DISH POS BI                                                |   | fe659281-e58f-4d08-95                                 | 5 7      | 21-03-2023 16:02:58 | 21-03-2023 16:03:10 |        |                      | Table 2  | Closed                      |                    |
| ද්ටූ General                                                           | ~ | c517ae8a-c8e7-41a0-a7                                 | 1 6      | 21-03-2023 16:01:10 | 21-03-2023 16:01:22 |        |                      | Table 2  | Closed                      |                    |
| Rayment                                                                |   | 7724a6a3-3cc0-49b0-a                                  | a 5      | 21-03-2023 15:46:27 | 21-03-2023 15:46:41 |        |                      | Table 2  | Closed                      |                    |
| Payment                                                                |   | 2d406fc9-3ae9-43ea-9                                  | 9! 4     | 21-03-2023 15:41:32 | 21-03-2023 15:45:09 |        | Manager              | Table 2  | Closed                      |                    |
| Self-service                                                           | ~ | b12f2671-93ad-40a7-93                                 | 3 3      | 21-03-2023 10:37:01 | 21-03-2023 13:12:21 |        | Manager              | Table 3  | Closed                      |                    |
|                                                                        |   | 8ba26cdf-55cf-4d90-a                                  | 8 2      | 21-03-2023 10:03:41 | 21-03-2023 11:38:39 |        | Manager              | Table 2  | Closed                      |                    |
|                                                                        |   | fbf72e03-0e56-42f9-af                                 | 3 1      | 21-03-2023 10:03:23 | 21-03-2023 11:38:32 |        | Manager              | Table 1  | Closed                      |                    |
|                                                                        |   |                                                       |          |                     |                     |        |                      |          |                             |                    |
|                                                                        |   |                                                       |          |                     |                     |        |                      |          |                             |                    |
|                                                                        |   |                                                       |          |                     |                     |        |                      |          |                             |                    |
|                                                                        |   |                                                       |          |                     |                     |        |                      |          |                             |                    |
|                                                                        |   |                                                       |          |                     |                     |        |                      |          |                             |                    |
|                                                                        |   |                                                       |          |                     |                     |        |                      |          |                             |                    |
|                                                                        |   |                                                       |          |                     |                     | 1      |                      |          |                             |                    |

11 of 12

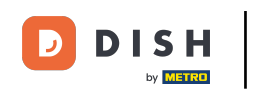

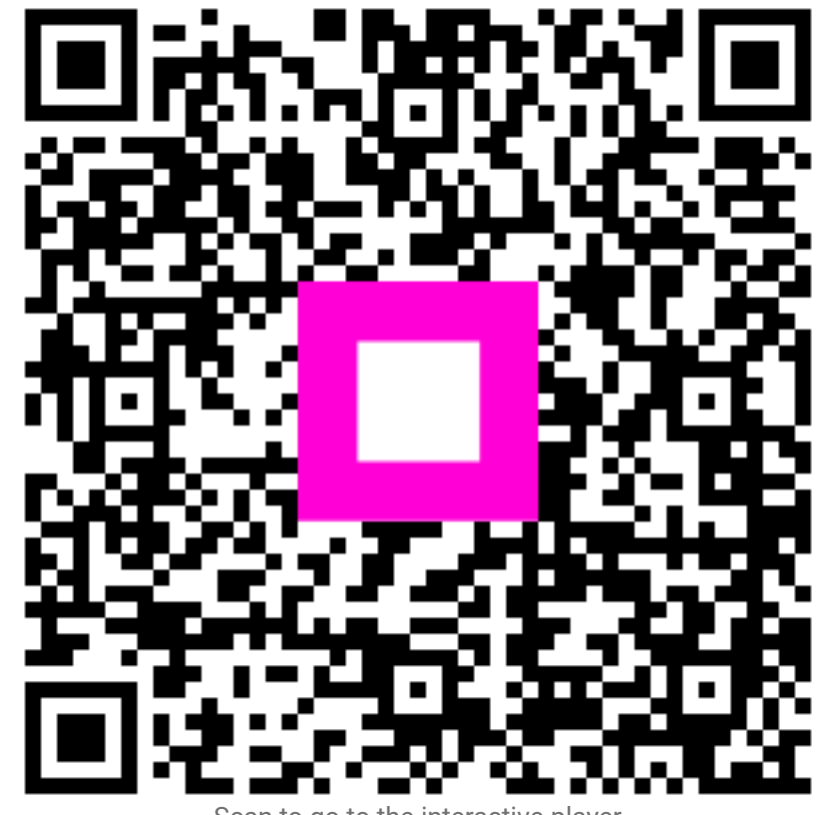

Scan to go to the interactive player